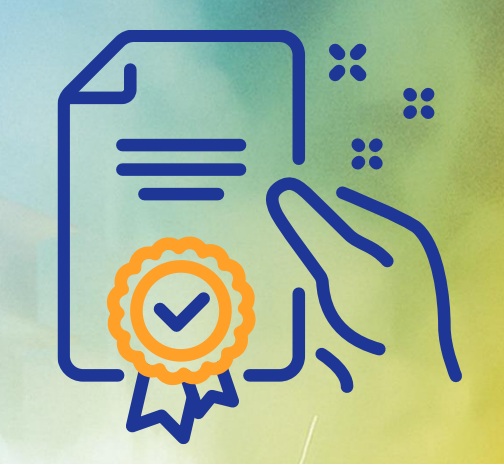

GERDA

Programa de Capacitação

GERDAU

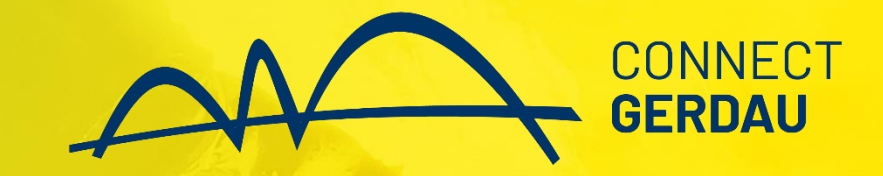

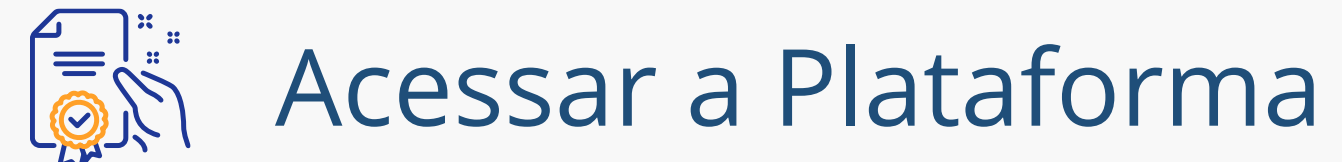

A empresa Gerdau convidou você a participar de um evento: RFI - Solicitação de Informação 2110.

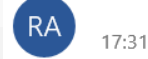

<s4system-prod3+gerdau.Doc297613289@ansmtp.ariba.com>

Para:

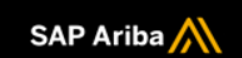

Bem-vindo(a), Pedro Silva.

Gerdau registrou você no site do Ariba Spend Management e o convidou para participar do seguinte evento: RFI - Solicitação de Informação 2110. O evento começa em Quinta-feira, 21 de Outubro de 2021 à(s) 13:28, Horário de luz natural do Pacífico e termina em Domingo, 24 de Outubro de 2021 à(s) 13:28, Horário de luz natural do Pacífico.

<u>Clique aqui</u> para acessar este evento. Você deve registrar-se no Ariba Commerce Cloud ou acessar usando seu nome de usuário e senha atuais do Ariba Commerce Cloud antes de poder acessar esse evento.

NOTA: este link será válido por 30 dias. Não deixe de registrar-se no Ariba Commerce Cloud antes do vencimento do link. Após o seu registro no Ariba Commerce Cloud, esse link não poderá mais ser usado.

Se você tem dúvidas sobre este evento, entre em contato pelo e-mail

Se não deseja responder a este evento, <u>Clique aqui</u>. Você deve registrar-se no Ariba Commerce Cloud ou acessar usando seu nome de usuário e senha atuais do Ariba Commerce Cloud antes de indicar que não deseja responder a esse evento.

Estamos ansiosos para trabalhar com você!

Obrigado,

Gerdau

Site de sourcing da Gerdau, evento Doc297613289: RFI - Solicitação de Informação 2110, realm: gerdau, código da mensagem: MSG26477116, <u>Clique aqui</u>

Ariba, Inc.. 3420 Hillview Ave, Palo Alto, CA 94304, USA

Critérios de dados | Entre em contato conosco | Suporte ao cliente

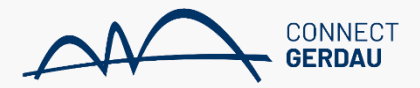

Você receberá um email convidando-o a responder a RFI

| Plataforma SAP A                                                      | Ariba para fornecedores.                                                                                                    |
|-----------------------------------------------------------------------|----------------------------------------------------------------------------------------------------|
|                                                                       |                                                                                                    |
| Acesso do fornecedor                                                  | Join us live for a special Ask the Experts event                                                                                                    |
| Nome de usuário                                                       | AMERICAS<br>& EMEA<br>Tune in for the Ask the Experts live event on<br>June 23, as we will unfold any questions,<br>resources, and opportunities related to our new<br>business network and supplier portal. |
| Senha                                                                 | Saiba mais                                                                                                    |
| Acessar<br>Esqueci o nome de usuário ou a senha                       |                                                                                                    |
| Novo para Rede de negócios da SAP?<br>Registre-se agora ou Saiba mais |                                                                                                    |

COD @ 2019 SAP SE ou uma empresa afiliada da SAP Todos os direitos reservados

Declaração de privacidade - Divulgação de segurança - Termos de uso - 💌

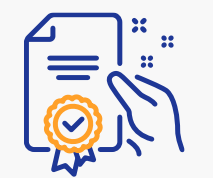

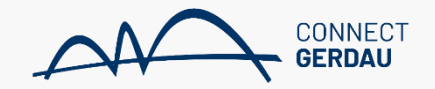

| Fazer download dos tutoriais<br>Atualizar perfil | Bem-vindo ao site do <b>Ariba S</b><br>a maior integridade de mercad<br>Eventos                       | 1- Clique para acessar o documento<br>a ser respondido. O comprador<br>sempre irá inserir um nome para o<br>evento seja ele RFI, RFP ou leilão. |              | íderes de mercado em qualidade, serviço e custo. E                                          | Ariba, Inc. com o objetivo de garantir |                                                         |
|--------------------------------------------------|----------------------------------------------------------------------------------------------------|----------------------------------------------------------------------------------------------------|--------------|---------------------------------------------------------------------------------------------|----------------------------------------|---------------------------------------------------------|
|                                                  | Título                                                                                                |                                                                                                    |              | Hora de término ↓                                                                           | Tipo de evento                         | Participou                                              |
| ▼ Status: Aberto (3)                             |                                                                                                    |                                                                                                    |              |                                                                                             |                                        |                                                         |
|                                                  | TREINAMENTO DE RESPOSTA                                                                               | DA RFI                                                                                                    | Doc265578018 | 29/8/2021 12:19                                                                             | RFI                                    | Não                                                     |
|                                                  | TESTE CAMPOS DA RFP                                                                                   |                                                                                                    | Doc265494944 | 29/8/2021 10:09                                                                             | RFP                                    |                                                         |
|                                                  | TESTE CARDOZO DOIS CONTR<br>Status: Concluído (18)<br>Status: Seleção pendente<br>Avaliações de risco | ATOS RFP Doc264092468                                                                                                    |              | <sup>8</sup> 27/8/2021 15:58 Neste campo vo<br>tipo de docume<br>respondido. Ne<br>uma RFI. |                                        | o você visualiza o<br>umento a ser<br>. Neste caso será |
|                                                  | Título                                                                                                | Código Hora de término ↓                                                                                                    |              | Tipo de                                                                                     | evento                                 |                                                         |
|                                                  |                                                                                                    |                                                                                                    | Não          | o há itens                                                                                  |                                        |                                                         |
|                                                  | Questionários de registr                                                                              | 0                                                                                                    |              |                                                                                             |                                        | <b></b>                                                 |
|                                                  | Título Códig                                                                                          | o Hora de término ↓                                                                                                    |              | Mercadoria                                                                                  | Regiões                                | Status                                                  |
|                                                  |                                                                                                    |                                                                                                    | Não          | o há itens                                                                                  |                                        |                                                         |
|                                                  | Questionários de qualifi                                                                              | cação                                                                                                    |              |                                                                                             |                                        | <b>=</b>                                                |
|                                                  | Título Códig                                                                                          | Hora de término 🗼                                                                                                    |              | Mercadoria                                                                                  | Regiões                                | Status                                                  |
|                                                  |                                                                                                    |                                                                                                    | Não          | o há itens                                                                                  |                                        |                                                         |

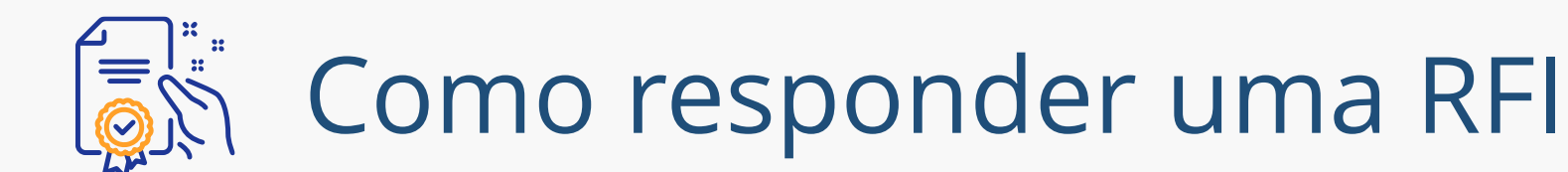

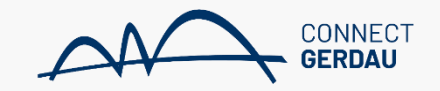

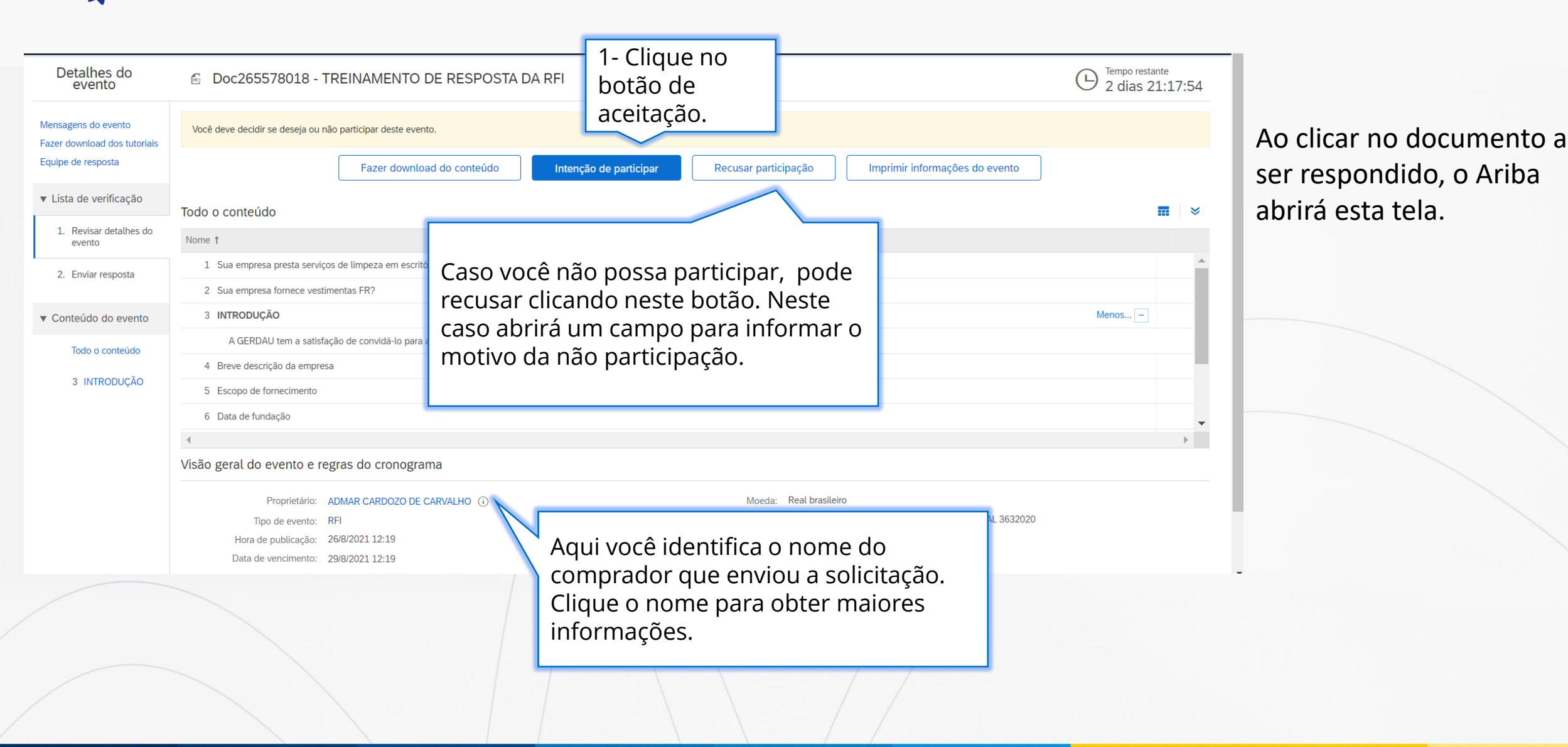

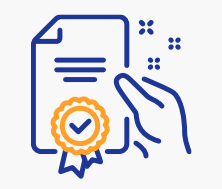

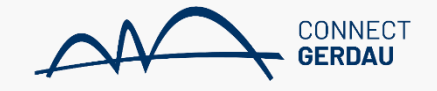

| Painel                                        | Doc265578018 - TREINAMENTO DE RESPO                      | STA DA RFI                                |                      | E Tempo restante<br>2 dias 21:13:50 |
|-----------------------------------------------|----------------------------------------------------------|-------------------------------------------|----------------------|-------------------------------------|
| Mensagens do evento<br>Histórico de respostas | Todo o conteúdo                                          | <b></b>   ≥                               |                      |                                     |
| Equipe de Tesposta                            | Nome 1                                                   |                                           |                      |                                     |
| ▼ Lista de verificação                        | 1 Sua empresa presta serviços de limpeza em escritórios? |                                           | * Não especificado 🗸 | A                                   |
| 1. Revisar detalhes do evento                 | 2 Sua empresa fornece vestimentas FR?                    | Todos os campos com                       | * Não especificado 🗸 |                                     |
| 2 Envior respecto                             | 3 INTRODUÇÃO                                             | asterisco são obrigatórios de             | ]                    |                                     |
| 2. Enviar resposta                            | A GERDAU tem a satisfação de convidá-lo para apresentar  | alguns exemplos de                        |                      |                                     |
| <ul> <li>Contelúdo do evento</li> </ul>       | 4 Breve descrição da empresa                             | questionamentos feitos pelo<br>comprador. | *                    |                                     |
|                                               | 5 Escopo de fornecimento                                 |                                           | *                    |                                     |
| Todo o conteúdo                               | 6 Data de fundação                                       |                                           | *                    |                                     |
| 3 INTRODUÇAO                                  | 7 Alfancia de foncientation etcal                        |                                           | *                    | •                                   |
|                                               | (*) indica um campo obrigatório                          |                                           |                      | P                                   |
|                                               |                                                          |                                           |                      |                                     |
|                                               | Enviar resposta completa Salvar rascunho                 | Compor mensagem Importar do Excel         |                      |                                     |
|                                               |                                                          |                                           |                      |                                     |
|                                               |                                                          |                                           |                      |                                     |

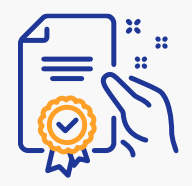

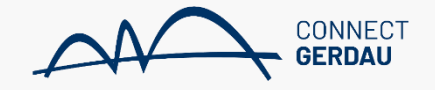

| GERDAU<br>Biage the future                                          | Site de teste                                                                                                  |                                                          |                     |                                   | <b>Q</b> (28)                      | - | Ş | 0 | ۲ | AC       |
|---------------------------------------------------------------------|----------------------------------------------------------------------------------------------------|----------------------------------------------------------|---------------------|-----------------------------------|------------------------------------|---|---|---|---|----------|
| Agir como: Campo Verde                                              | Teste                                                                                                    |                                                          |                     |                                   |                                    |   |   |   |   | Parar    |
| Painel                                                              | Doc265578018 - TREINAMENTO DE                                                                                  | NAMENTO DE RESPOSTA DA RFI<br>Perguntas simples de Sim   |                     |                                   | C Tempo restante<br>2 dias 21:11:1 |   |   |   |   | 11:16    |
| Mensagens do evento<br>Histórico de respostas<br>Equipe de resposta | Todo o conteúdo                                                                                                |                                                          | ou Não.             |                                   |                                    |   |   |   |   | *        |
|                                                                     | Nome 1                                                                                                    | Nome †                                                   |                     |                                   |                                    |   |   |   |   |          |
| ▼ Lista de verificação                                              | 1 Sua empresa presta serviços de limpeza em escritórios                                                        | 1 Sua empresa presta serviços de limpeza em escritórios? |                     |                                   |                                    |   |   |   |   | <b>^</b> |
| 1. Revisar detalhes do evento                                       | 2 Sua empresa fornece vestimentas FR?                                                                          | * N                                                      | * Não v             |                                   |                                    |   |   |   |   |          |
|                                                                     | 3 INTRODUÇÃO                                                                                                   |                                                          | Menos –             |                                   |                                    |   |   |   |   |          |
| 2. Enviar resposta                                                  | A GERDAU tem a satisfação de convidá-lo para apresentar seu portfólio de prestação de serviços e fornecimento. |                                                          |                     |                                   |                                    |   |   |   |   |          |
|                                                                     | 4 Breve descrição da empresa                                                                                   |                                                          | * In                | nformar a descrição da empresa.   |                                    |   |   |   |   |          |
| Conteudo do evento                                                  | 5 Escopo de fornecimento                                                                                       | Campos onde as r                                         | espostas            | formar seu escopo de fornecimento |                                    |   |   |   |   |          |
| lodo o conteúdo                                                     | 6 Data de fundação                                                                                             | de datas.                                                | * Qui, 26 ago, 2010 |                                   |                                    |   |   |   |   |          |
| 3 INTRODUÇAO                                                        | 7 Méreora de francisco das encol                                                                               | 7 Méreora de Anados Ados Anol                            |                     |                                   |                                    |   |   |   |   | •        |
|                                                                     | (*) indica um campo obrigató                                                                                   | irio                                                     |                     |                                   |                                    |   |   |   |   |          |
|                                                                     | Enviar resposta completa Salvar rascu                                                                          | nho Compor mensagen                                      | Importar do Excel   |                                   |                                    |   |   |   |   |          |

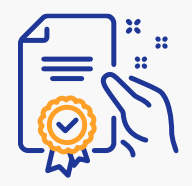

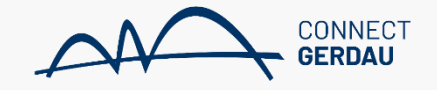

| Painel                                        | Doc265578018 - TREINAMENTO I                                                               | C <sup>Tempo restante</sup><br>2 dias 21:01:52 colhendo os iten |                                     |                  |
|-----------------------------------------------|--------------------------------------------------------------------------------------------|-----------------------------------------------------------------|-------------------------------------|------------------|
| Mensagens do evento<br>Histórico de respostas | Todo o conteúdo                                                                            |                                                                 |                                     | 📲 ara orçamento. |
| Equipe de resposta                            | Nome †                                                                                     |                                                                 |                                     |                  |
| ▼ Lista de verificação                        | 5 Escopo de fornecimento                                                                   |                                                                 | Informar seu escopo de fornecimento | <b>A</b>         |
| 1. Revisar detalhes do                        | 6 Data de fundação                                                                         |                                                                 | * Qui, 26 ago, 2010                 |                  |
| evento                                        | 7 Número de funcionários atual                                                             |                                                                 | * 1350                              |                  |
| 2. Enviar resposta                            | 8 Atestados de capacidade técnica<br>(Inserir arquivo compactado contendo todos os atestad |                                                                 | *Anexar arquivo                     |                  |
|                                               | 9 Matriz de Responsabilidade                                                               | 1- Aqui, é necessário anexar                                    | *Anexar arquivo                     |                  |
| <ul> <li>Conteúdo do evento</li> </ul>        |                                                                                            | arquivos com as solicitações.                                   | * 123 Ações                         |                  |
| Todo o conteúdo                               | 10 Referências comerciais: mínimo 3                                                        | Clique para anexar.                                             | RFX Aços BR<br>ADC Fretes Aéreos    |                  |
| 3 INTRODUÇÃO                                  |                                                                                            |                                                                 |                                     | -                |
|                                               | ٩                                                                                          |                                                                 |                                     | •                |
|                                               | (*) indica um campo obrig                                                                  | atório                                                          |                                     |                  |
|                                               | Enviar resposta completa Recarrega                                                         | ar última oferta Salvar rascunho Compor mensage                 | m Importar do Excel                 |                  |
|                                               |                                                                                            |                                                                 |                                     |                  |

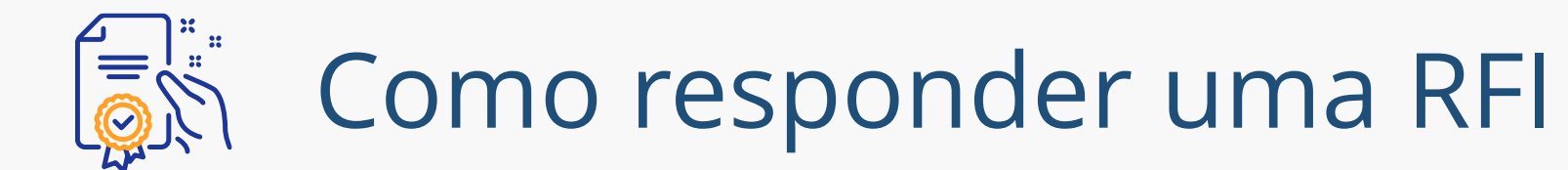

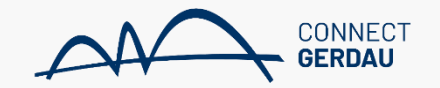

| Adicionar anexo                                                               |                                                                                             | ОК Сапсеla                                                                                           |                       |
|-------------------------------------------------------------------------------|---------------------------------------------------------------------------------------------|----------------------------------------------------------------------------------------------------|-----------------------|
| Insira o local de um arquivo a ser adicionado como um <b>Anexo</b> . Para pro | curar um arquivo específico, clique em <b>Procurar</b> Quando terminar, clique em <b>Ok</b> | para adicionar o anexo.                                                                              |                       |
| Ou solte o arquivo aqui                                                       | 2- Clique para buscar                                                                       |                                                                                                    |                       |
|                                                                               | o arquivo.                                                                                  |                                                                                                    |                       |
|                                                                               |                                                                                             |                                                                                                    |                       |
|                                                                               |                                                                                             |                                                                                                    |                       |
|                                                                               | Adicionar anexo                                                                             |                                                                                                    | OK Cancelar           |
|                                                                               | Insira o local de um arquivo a ser adicionado com                                           | o um Anexo. Para procurar um arquivo específico, clique em Procurar Quando terminar, clique em OK pa | ra adicionar o anexo. |
|                                                                               | Anexo: Escolher arquivo RENEGOCIA 1938<br>Ou solte o arquivo aqui                           | 3- Aqui está o arquivo                                                                               |                       |
|                                                                               |                                                                                             | anexado.                                                                                             | OK Cancelar           |
|                                                                               |                                                                                             |                                                                                                    |                       |
|                                                                               |                                                                                             |                                                                                                    | 4- Clique em "OK.     |

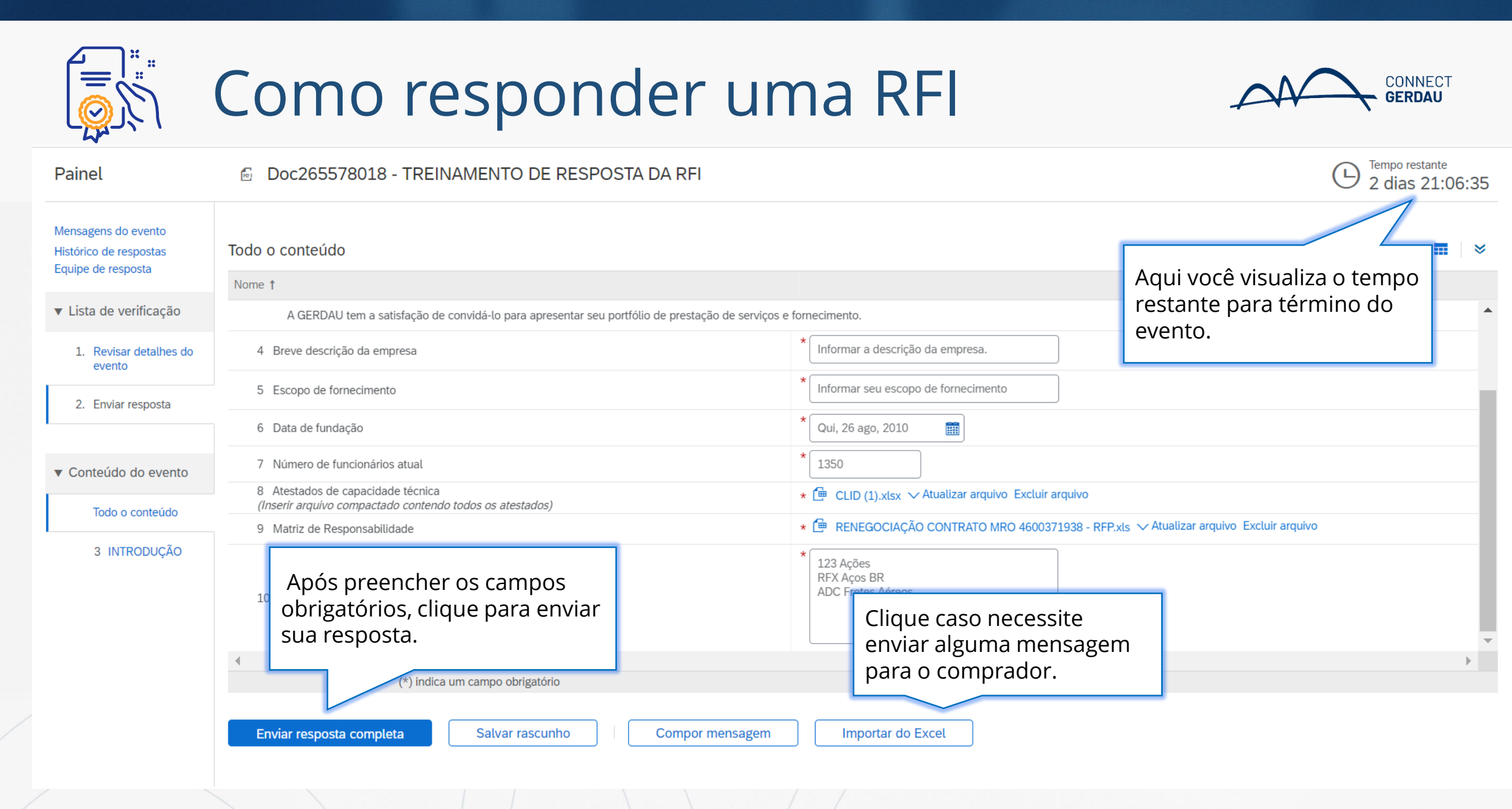

|                                                                     | Como resp                                                                                     | onder um                                                              | a RFI                            | A                                 | CONNECT<br>GERDAU                 |
|---------------------------------------------------------------------|-----------------------------------------------------------------------------------------------|-----------------------------------------------------------------------|----------------------------------|-----------------------------------|-----------------------------------|
| Agir como: Campo Verde                                              | Teste                                                                                         |                                                                       |                                  | 2- Clique para sair<br>do evento. | Parar                             |
| Painel                                                              | Doc265578018 - TREINAMENTO DE                                                                 |                                                                       |                                  |                                   | Tempo restante<br>2 dias 21:05:06 |
| Mensagens do evento<br>Histórico de respostas<br>Equipe de resposta | ✓ Sua resposta foi enviada. Obrigado por participar do ev                                     | 1- Clique em revisar caso<br>necessite corrigir alguma<br>informação. |                                  |                                   |                                   |
| ▼ Lista de verificação                                              |                                                                                               |                                                                       | Revisar/Resposta alternativa     |                                   |                                   |
| 1. Revisar detalhes do evento                                       | Todo o conteúdo                                                                               |                                                                       |                                  | •                                 | ■                                 |
| 2. Enviar resposta                                                  | Nome †                                                                                        |                                                                       |                                  |                                   |                                   |
|                                                                     | A GERDAU tem a satisfação de convidá-lo para apr                                              | esentar seu portfólio de prestação de serviços e fornecin             | nento.                           |                                   | ▲                                 |
| <ul> <li>Conteúdo do evento</li> </ul>                              | 4 Breve descrição da empresa                                                                  |                                                                       | Informar a descrição da empresa. |                                   |                                   |
| Todo o conteúdo                                                     | 5 Escopo de fornecimento                                                                      |                                                                       | Informar seu escopo de fornecime | ento                              |                                   |
|                                                                     | 6 Data de fundação                                                                            |                                                                       | Qui, 26 ago, 2010                |                                   |                                   |
| 3 INTRODUÇAO                                                        | 7 Número de funcionários atual                                                                |                                                                       | 1350                             |                                   |                                   |
|                                                                     | 8 Atestados de capacidade técnica<br>(Inserir arquivo compactado contendo todos os atestados) | )                                                                     | 🖆 CLID (1).xlsx 🗸                |                                   | •                                 |
|                                                                     | 4                                                                                             |                                                                       | -                                |                                   | •                                 |
|                                                                     | Compor mensagem                                                                               |                                                                       |                                  |                                   |                                   |
|                                                                     |                                                                                               |                                                                       |                                  |                                   |                                   |

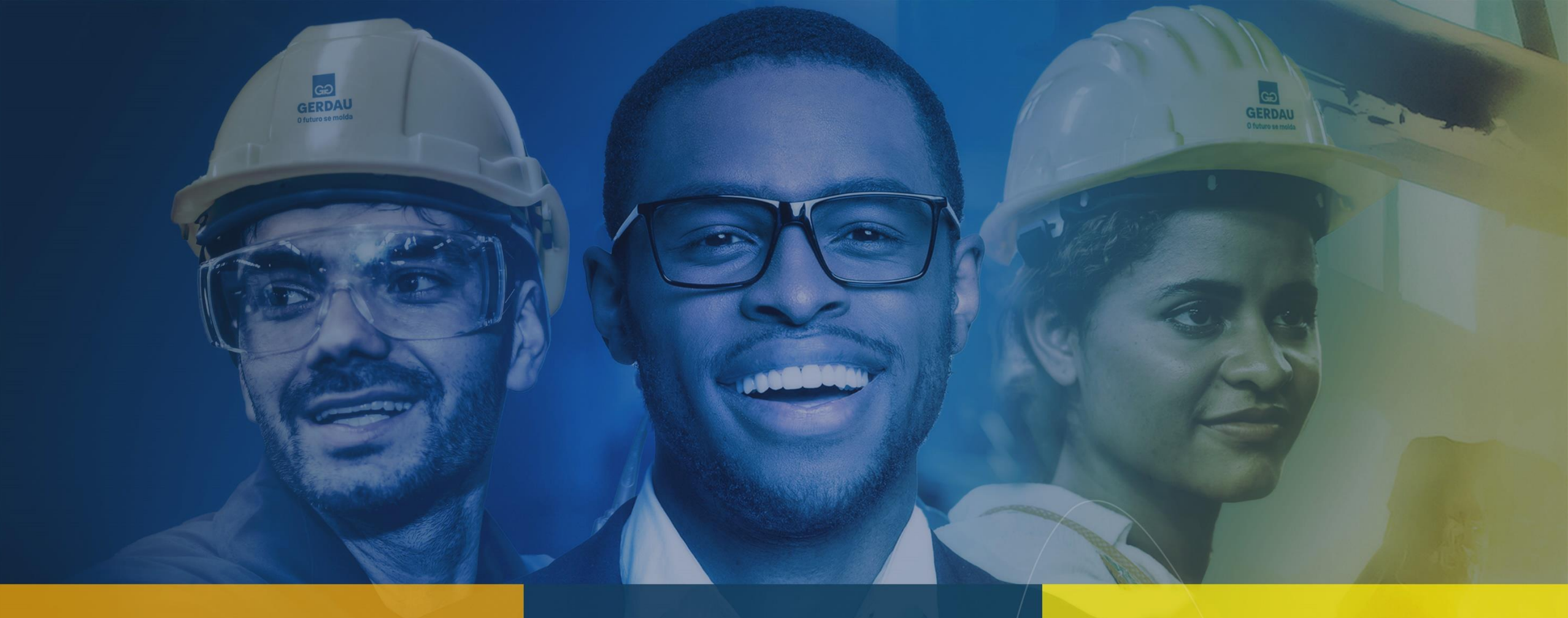

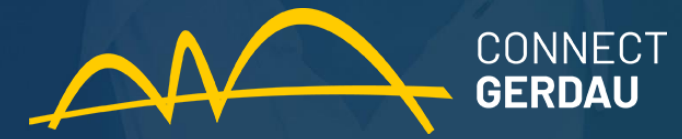